### Referanseark for Lexmark<sup>™</sup> E320/E322

## Legge i skuff 1

1 Trekk ut den bakre papirstøtten inntil du hører et klikk.

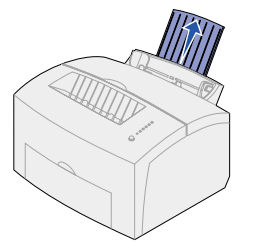

2 Bøy arkene frem og tilbake for å løsne dem, og luft dem. Rett ut kantene på et plant underlag.

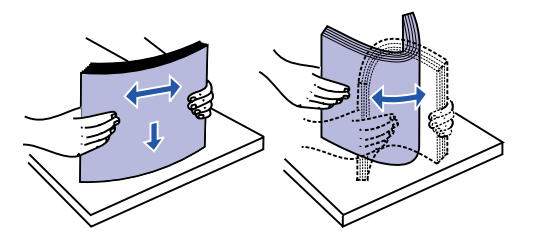

Merk: Hvis du ikke bøyer og lufter papiret, kan det føre til problemer med innmating og fastkjørt papir.

#### 3 Legg i:

- brevpapir slik at toppen av siden peker ned og forsiden vender mot deg
- konvolutter midt i skuffen med

kortsiden først, frimerkefeltet i øvre venstre hjørne og klaffen ned mot skuffen.

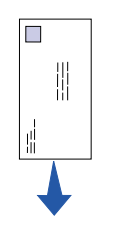

- 4 Trekk ut den fremre papirstøtten på utskuffen.
- 5 Skyv papirførerne slik at de står jevnt med kanten på utskriftsmaterialet.
- 6 Åpne dekselet til fremre utskuff hvis du skal skrive ut på spesielt utskriftsmateriale.
- 7 Velg papirstørrelse og papirtype fra programmet du skriver ut fra.
- 8 Start utskriftsjobben.

# Legge i skuff 2 (tillegg)

Ta tak i tappene på hver side av skuffen og trekk den helt ut av skriveren.

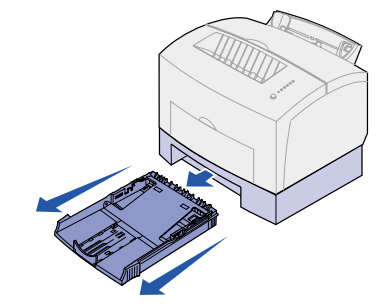

1 Hvis du legger i:

- forhåndstrykt brevpapir, skal det legges i slik at den trykte siden vender ned og toppen av siden går først inn i skriveren
- papir av A4- eller Legal-størrelse, må du trekke ut papirstøtten
- 2 Pass på at metallplaten er trykket ned før du setter skuffen inn skriveren.
- Merk: Når skuffen er satt inn, går metallplaten opp igjen slik at papiret kan trekkes inn i skriveren.
- 3 Du må ikke overstige kapasitetsmerket det kan føre til papirstopp.
- 4 Skyv papirførerne inntil kanten på papiret.
- 5 Kontroller at papiret er under begge hjørneholderne og at det ligger helt flatt i skuffen.

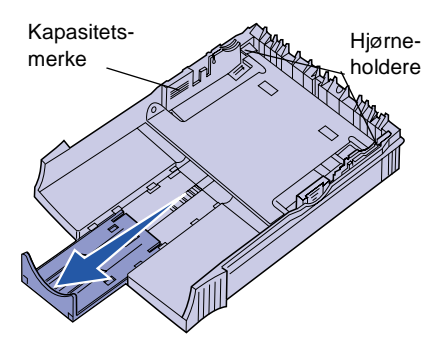

- 6 Sett skuffen tilbake på plass, og pass på at du skyver den helt inn.
- 7 Velg papirstørrelse og papirtype fra programmet du skriver ut fra.
- 8 Start utskriftsjobben.

# Fjerne fastkjørt papir

Papirstopp-lampen ber deg om å fjerne papir i papirbanen.

- 1 Åpne skriverdekslet.
- 2 Ta ut tonerkassetten (den kan vær varm) og dekk den til.
- Merk: Fotolederen kan ta skade av å ut for lys.

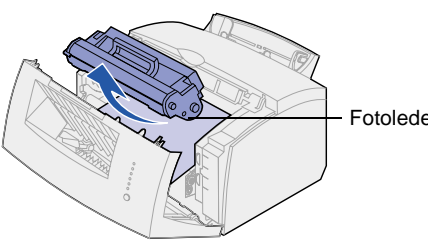

3 Trekk utskriftsmaterialet forsiktig u

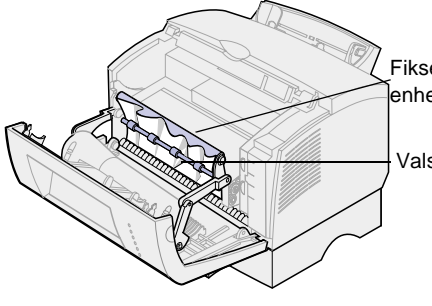

Forsiktig! Fikseringsenheten kan vær varm!

- 4 Hvis utskriftsmaterialet har kjørt seg go fast bak valsen, eller hvis du ikke får ta det, kan du lukke dekselet, åpne dekselet til fremre utskuff og trekke ut papiret.
- 5 Kontroller at det ikke er mer utskriftsmateriale i skriveren.

|                     | <ol> <li>Sett tonerkassetten tilbake på plass.</li> </ol>                          |
|---------------------|------------------------------------------------------------------------------------|
| e alt               | 7 Lukk skriverdekselet for å fortsette<br>utskriften.                              |
|                     | Hvis papiret kjører seg fast på veien fra skuff<br>2 til skriveren:                |
| re                  | 1 Åpne skriverdekslet.                                                             |
| tsettes             | 2 Ta ut tonerkassetten (tonerkassetten kan være varm).                             |
|                     | 3 Trekk papiret forsiktig mot deg.                                                 |
|                     | 4 Sett tonerkassetten tilbake på plass.                                            |
|                     | 5 Lukk skriverdekselet for å fortsette<br>utskriften.                              |
| er                  | Hvis det er vanskelig å få tak i papiret:                                          |
|                     | <ol> <li>Slå skriveren av. (Resten av<br/>utskriftsjobben vil gå tapt.)</li> </ol> |
|                     | 2 Løft skriveren av skuffen for 250 ark.                                           |
| ıt.                 | 3 Ta ut papiret.                                                                   |
|                     | 4 Sett skuffen tilbake på plass.                                                   |
| erinas-             | 5 Slå skriveren på.                                                                |
| ət                  | 6 Skriv ut jobben på nytt.                                                         |
| se                  | Hvis papiret kjører seg fast etter at det har<br>forlatt skuff 2:                  |
|                     | 1 Trekk skuffen helt ut.                                                           |
|                     | 2 Trekk papiret forsiktig mot deg.                                                 |
| re                  | <ol> <li>Installer skuffen igjen for å fortsette<br/>utskriften.</li> </ol>        |
| eg godt<br>år tak i |                                                                                    |
| io ut               |                                                                                    |

# Vanlige lampesekvenser på kontrollpanelet

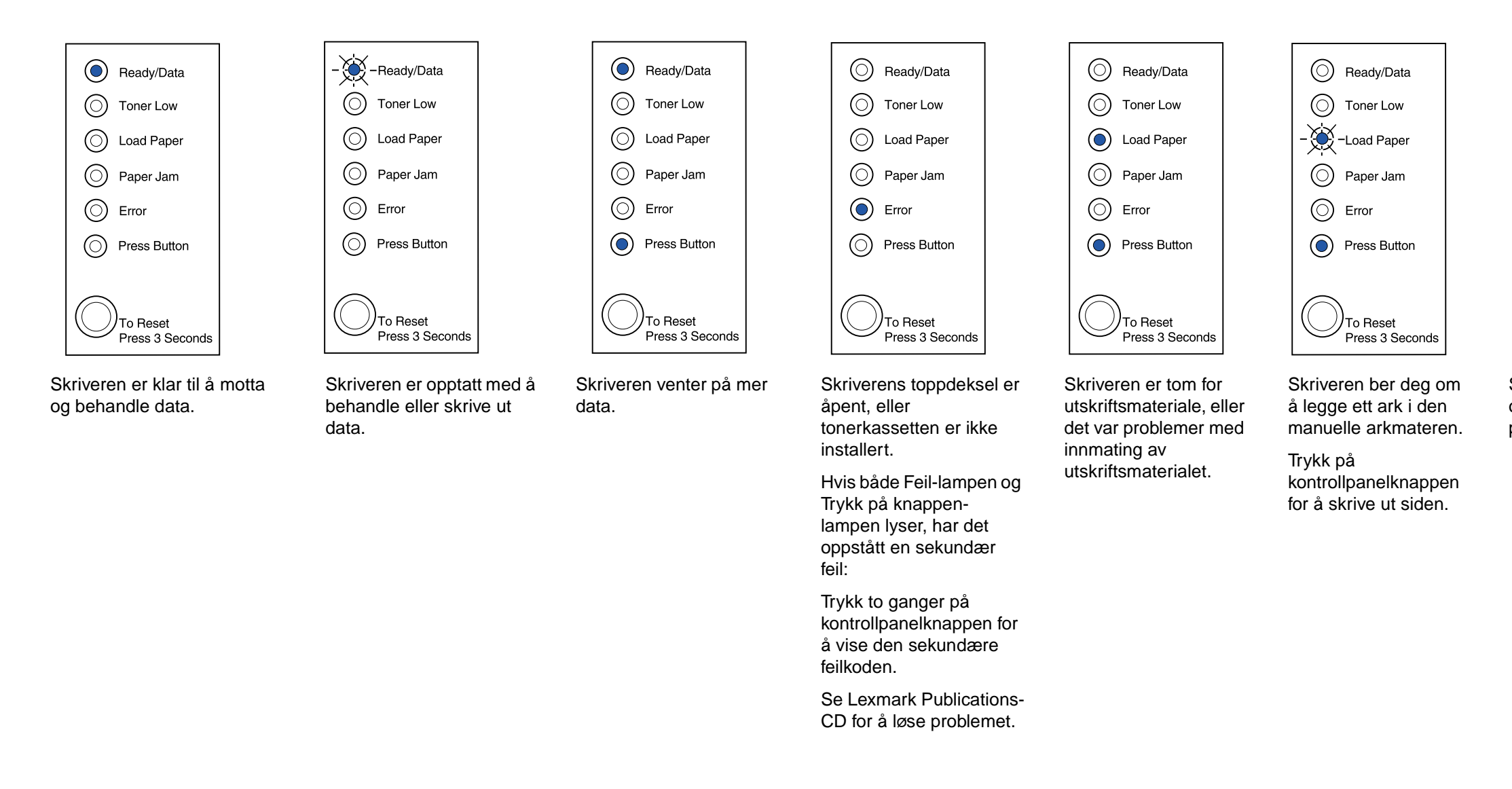

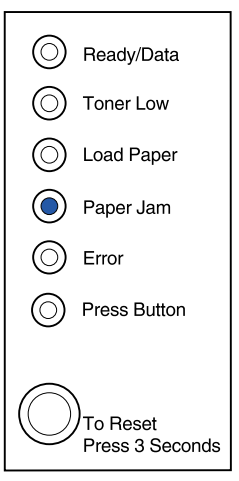

Skriveren har oppdaget en papirstopp.

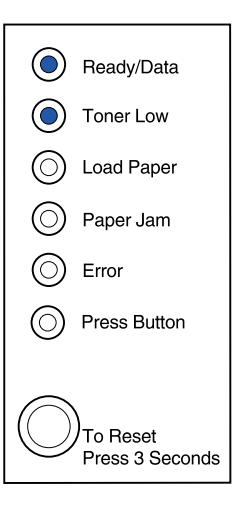

Skriveren varsler deg om at det er lite toner igjen. Ved å ta ut tonerkassetten og riste den, kan du skrive ut flere sider før du skifter tonerkassett.

© Copyright 2001. Lexmark International, Inc. Med enerett. Trykt i USA. Dette dokumentet er 100% resirkulerbart. 4/01

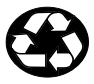

P/N: 8A0419